### ΟΔΗΓΙΕΣ ΠΑΡΑΜΕΤΡΟΠΟΙΗΣΗΣ ΓΙΑ ΣΥΝΔΕΣΗ ΜΕ ΕFTPOS (ΠΩΛΗΣΗ, ΠΡΟΕΙΣΠΡΑΞΗ&MIDDLEWARE) MIRKA III (DNK) – i57 III (DNH)

### Είναι απαραίτητο:

- Να γνωρίζετε την ΙΡ και την πόρτα επικοινωνίας (port) του EFTPOS

- Το EFTPOS να είναι ήδη δηλωμένο στο esend και να έχετε ακολουθήσει τις οδηγίες του κατασκευαστή για την διασύνδεσή του με την ΑΑΔΕ

- Η Φ.Τ.Μ. και το EFTPOS να είναι συνδεδεμένα στο ίδιο τοπικό δίκτυο με πρόσβαση στο Internet.

Συνοπτικά, τα βήματα παραμετροποίησης είναι:

- Παραμετροποιούμε το EFTPOS βάσει των οδηγιών του κατασκευαστή

- Δηλώνουμε στη Φ.Τ.Μ. την διεύθυνση ΙΡ και την πόρτα επικοινωνίας του EFTPOS

- Kánoume tautopoíng<br/>n th<br/>ς  $\Phi.T.M.$  me to EFTPOS

- Κάνουμε αντιστοίχιση πληρωμών με το EFTPOS

- Επαναλαμβάνουμε για κάθε συσκευή EFTPOS (έως 12)

# Α) ΔΙΑΔΙΚΑΣΙΑ ΠΡΟΓΡΑΜΜΑΤΙΣΜΟΥ ΚΑΙ ΠΑΡΑΜΕΤΡΟΠΟΙΗΣΗΣ

1) Επιλέγετε:

# >ΠΡΟΓΡΑΜΜΑΤΙΣΜΟΣ

>EFT POS ←

ΑΥΞΩΝ ΑΡΙΘ.ΤΕΡΜΑΤΙΚΟΥ 1

 $\textbf{>ENEPFOHOIHSH} \leftarrow ]$ 

ΕΝΕΡΓΟ (ΝΑΙ) ΟΧΙ

# Επιλέγετε ΝΑΙ και πατάτε [ΜΕΤΡΗΤΑ]

Στις υπόλοιπες ερωτήσεις επιλέγετε ΟΧΙ και πατάτε [ΜΕΤΡΗΤΑ]

# Σημείωση:

Στην περίπτωση Middleware τερματικού (λειτουργία μέσω γέφυρας) θα πρέπει να επιλέξετε NAI στην ερώτηση MIDDLEWARE? και στη συνέχεια να εισάγετε τον αριθμό του Acquirer (αναφέρεται στις οδηγίες σύνδεσης του τερματικού) καθώς και το TID του τερματικού.

2) Επιλέγετε:

>IP ..... Πληκτρολογείτε την IP του EFTPOS χρησιμοποιώντας όπου χρειάζεται το πλήκτρο της τελείας και πατάτε [METPHTA]

3) Επιλέγετε:

>PORT 🖯

**PORT: 4000** 

εισάγετε την πόρτα επικοινωνίας που χρησιμοποιεί το EFTPOS και πατάτε [METPHTA]

4) Επιλέγετε:

# >ПЕРІГРАФН 🗸

**ΠΕΡΙΓΡΑΦΗ:** Εδώ μπορείτε (προαιρετικά) να ονομάσετε το τερματικό που προγραμματίζετε και πατάτε [**ΜΕΤΡΗΤΑ**]

#### ΟΔΗΓΙΕΣ ΠΑΡΑΜΕΤΡΟΠΟΙΗΣΗΣ ΓΙΑ ΣΥΝΔΕΣΗ ΜΕ ΕFTPOS (ΠΩΛΗΣΗ, ΠΡΟΕΙΣΠΡΑΞΗ&MIDDLEWARE) MIRKA III (DNK) – i57 III (DNH)

#### 5) Επιλέγετε:

>TRANS. TIMEOUT  $\leftarrow$  εδώ σας δίνεται η δυνατότητα να ορίσετε σε δευτερόλεπτα το χρόνο του timeout που θα αναμένει η ταμειακή για απάντηση ολοκλήρωσης της συναλλαγής. Στην περίπτωσή μας έχουμε ορίσει by default 180sec που είναι αρκετός χρόνος

# ΔΕΥΤΕΡΟΛΕΠΤΑ 180 και πατάτε [ΜΕΤΡΗΤΑ]

#### 6) Επιλέγετε:

#### >ENEP. $\Sigma$ YNAAAA $\Gamma$ E $\Sigma \leftarrow \Box$

Επιλέγετε ΝΑΙ στους τύπους συναλλαγών (ΑΓΟΡΑ, ΑΓΟΡΑ-ΔΟΣΕΙΣ, ΚΑΤΑΧΩΡΗΣΗ ΠΡΟΕΓΚΡΙΣΗΣ, MAIL ORDER, ΑΚΥΡΩΣΗ, ΕΠΙΣΤΡΟΦΗ) που επιθυμείτε να είναι ενεργές και επιβεβαιώνετε με [METPHTA] σε κάθε επιλογή.

#### 7) Επιλέγετε:

# >ΕΛΕΓΧΟΣ ΕΠΙΚΟΙΝΩΝΙΑΣ - και πατάτε [ΜΕΤΡΗΤΑ]

Αν έχετε κάνει όλα τα βήματα σωστά, εμφανίζει τα ακόλουθα μηνύματα:

ΕΠΙΚ. ΜΕ ΕΓΤΡΟS-1 ΕΠΙΤΥΧΗΣ ΕΠΙΚΟΙΝΩΝΙΑ ΕΓΤΡΟS-1 ΑΠΟΣΤΟΛΗ ΣΤΗ ΓΓΠΣ ΕΠΙΤΥΧΗΣ ΕΠΙΚΟΙΝΩΝΙΑ ΕΠΙΤΥΧΗΣ ΛΗΨΗ ΜΚ

Διενεργείται επικοινωνία με την ΓΓΠΣ και εφόσον έχουν γίνει όλες οι διαδικασίες σωστά εκτυπώνεται το μήνυμα:

# επικοινώνια με τη γγπς

ΕΠΙΤΥΧΗΣ ΛΗΨΗ ΕΓΤΡΟΣ ΜΑCKEY

# MAC-MK KCV: 123456

MAC-SK KCV: 654321

Επιβεβαιώνετε ότι έχουν εκτυπωθεί και τα δύο κλειδιά (MK KCV και SK KCV)

# ΟΔΗΓΙΕΣ ΠΑΡΑΜΕΤΡΟΠΟΙΗΣΗΣ ΓΙΑ ΣΥΝΔΕΣΗ ΜΕ ΕFTPOS (ΠΩΛΗΣΗ, ΠΡΟΕΙΣΠΡΑΞΗ&MIDDLEWARE) MIRKA III (DNK) – i57 III (DNH)

#### 8) Επιλέγετε:

# >ΑΝΤΙΣΤΟΙΧΙΣΗ ΠΛΗΡΩΜΩΝ ←

Εμφανίζονται μια - μια οι πληρωμές που είναι προγραμματισμένες. Εκεί επιλέγοντας σε κάθε μια από αυτές **ΝΑΙ** ή **ΟΧΙ** ορίζετε αυτές που θα εκκαθαρίζονται μέσω του συγκεκριμένου EFTPOS που τη στιγμή αυτή προγραμματίζετε.

Εδώ έχετε τελειώσει με τον προγραμματισμό του EFTPOS, εφόσον όμως, υπάρχουν και άλλα τραπεζικά τερματικά στην επιχείρηση, επαναλαμβάνετε την ίδια διαδικασία βάζοντας στην επιλογή:

#### ΑΥΞΩΝ ΑΡΙΘ.ΤΕΡΜΑΤΙΚΟΥ 2 έως 12

# ΟΔΗΓΙΕΣ ΠΑΡΑΜΕΤΡΟΠΟΙΗΣΗΣ ΓΙΑ ΣΥΝΔΕΣΗ ΜΕ ΕFTPOS (ΠΩΛΗΣΗ, ΠΡΟΕΙΣΠΡΑΞΗ & MIDDLEWARE) ΣΕ DELTA (DNT)

# Β) ΔΙΑΔΙΚΑΣΙΑ ΠΩΛΗΣΗΣ ΜΕ ΠΛΗΡΩΜΗ ΜΕΣΩ ΕΓΤΡΟS

α) Πώληση με εξόφληση εντός του καταστήματος (με το EFTPOS μόνιμα συνδεδεμένο): 1) Εκδίδετε την απόδειξη μέχρι το σημείο της επιλογής τρόπου εξόφλησης

2) Πατάτε το πλήκτρο [ΚΑΡΤΑ]

3) Στην οθόνη θα εμφανιστούν οι τρόποι πληρωμής με κάρτα, επιλέγετε ΚΑΡΤΑ και πατάτε [ΜΕΤΡΗΤΑ]

4) Στην περίπτωση που έχουν προγραμματιστεί περισσότερα του ενός EFTPOS, στην οθόνη θα εμφανιστεί η επιλογή τερματικού. Επιλέγετε το επιθυμητό τερματικό και πατάτε [METPHTA] Διαφορετικά, η επιλογή τερματικού δεν εμφανίζεται και η μηχανή προχωράει στην αποστολή της εντολής προς το EFTPOS.

5) Στην οθόνη θα εμφανιστεί ΠΛΗΡΩΜΗ.

Όταν ολοκληρωθεί η συναλλαγή, το EFTPOS θα επιστρέψει την επιβεβαίωση και θα ολοκληρωθεί η απόδειξη.

-Σε περίπτωση απόρριψης της συναλλαγής ή καθυστερημένης εξόφλησης, η Φ.Τ.Μ. θα εμφανίσει μήνυμα λάθους. Πατάτε [ΑΚΥΡΩΣΗ] και θα επιστρέψει στο σημείο αναμονής τρόπου εξόφλησης όπου μπορείτε να επιλέξετε νέο τρόπο πληρωμής π.χ. ΜΕΤΡΗΤΑ.

β) Πώληση με εξόφληση εκτός του καταστήματος (φορητό EFTPOS): <u>Σημείωση: Το EFTPOS θα πρέπει να είναι συνδεδεμένο στο δίκτυο κατά τη διάρκεια της</u> <u>έκδοσης απόδειξης για εξόφληση εκτός καταστήματος.</u> Επίσης θα πρέπει να είναι <u>συνδεδεμένο και κατά την έκδοση του δελτίου Ζ στο τέλος της ημέρας ώστε να επιστρέψει</u> <u>στη Φ.Τ.Μ. τις αναφορές εξόφλησης.</u>

1) Εκδίδετε την απόδειξη μέχρι το σημείο της επιλογής τρόπου εξόφλησης

2) Πατάτε το πλήκτρο [ΚΑΡΤΑ]

3) Στην οθόνη θα εμφανιστούν οι τρόποι πληρωμής με κάρτα, επιλέγετε ΕΤΕΡΟΧΡΟΝΙΣΜΕΝΗ και πατάτε [ΜΕΤΡΗΤΑ]

4) Στην περίπτωση που έχουν προγραμματιστεί περισσότερα του ενός EFTPOS, στην οθόνη θα εμφανιστεί η επιλογή τερματικού. Επιλέγετε το επιθυμητό τερματικό και πατάτε [METPHTA] Διαφορετικά, η επιλογή τερματικού δεν εμφανίζεται και η μηχανή προχωράει στην αποστολή της εντολής προς το EFTPOS.

5) Στην οθόνη θα εμφανιστεί ΚΑΤΑΧΩΡΗΣΗ ΑΠΟΔΕΙΞΗΣ. Όταν ολοκληρωθεί η επικοινωνία, το ΕΓΤΡΟS θα επιστρέψει την επιβεβαίωση και θα

ολοκληρωθεί η απόδειξη.

# ΟΔΗΓΙΕΣ ΠΑΡΑΜΕΤΡΟΠΟΙΗΣΗΣ ΓΙΑ ΣΥΝΔΕΣΗ ΜΕ ΕFTPOS (ΠΩΛΗΣΗ, ΠΡΟΕΙΣΠΡΑΞΗ & MIDDLEWARE) ΣΕ DELTA (DNT) Γ) ΔΙΑΔΙΚΑΣΙΑ ΠΡΟΕΙΣΠΡΑΞΗΣ ΜΕ ΠΛΗΡΩΜΗ ΜΕΣΩ EFTPOS

Η λειτουργία προείσπραξης μας δίνει την δυνατότητα να δώσουμε εντολή στο EFTPOS για είσπραξη ποσού μέσω κάρτας από προκαταβολή, tax free ή εξόφληση τιμολογίου το οποίο εκδόθηκε από ERP.

1) Με την μηχανή σε κατάσταση ηρεμίας, πατάτε [ΕΠΙΠΕΔΟ ΛΕΙΤΟΥΡΓΙΑΣ] και [ΜΕΡΙΚΟ ΣΥΝΟΛΟ]

2) Επιλέγετε ΠΡΟΕΙΣΠΡΑΞΗ και πατάτε [ΜΕΤΡΗΤΑ]

3) Εισάγετε το ποσό και πατάτε [KAPTA]

4) Στην οθόνη θα εμφανιστεί ΤΥΠΟΣ ΠΛΗΡΩΜΗΣ, επιλέγετε τον τρόπο πληρωμής π.χ. ΚΑΡΤΑ και πατάτε [ΜΕΤΡΗΤΑ]

Στην περίπτωση που έχουν προγραμματιστεί περισσότερα του ενός EFTPOS, στην οθόνη θα εμφανιστεί η επιλογή τερματικού. Επιλέγετε το επιθυμητό τερματικό και πατάτε [METPHTA] Διαφορετικά, η επιλογή τερματικού δεν εμφανίζεται και η μηχανή προχωράει στην αποστολή της εντολής προς το EFTPOS.

Η συναλλαγή θα αποσταλεί στο EFTPOS και εφόσον ολοκληρωθεί, θα εκτυπωθεί ένα μη φορολογικό δελτίο που θα αναγράφει το ποσό της συναλλαγής και τα στοιχεία εξόφλησης που επέστρεψε το EFTPOS.